# 研究生學位考試申請系統

# 操作手册

1. 學生登入校務行政 e 化資訊平台(<u>https://ecare.nfu.edu.tw</u>)

| -                                                            |                                                                                                    | 校園公告                                                                            |
|--------------------------------------------------------------|----------------------------------------------------------------------------------------------------|---------------------------------------------------------------------------------|
| 登入系统                                                         | ¥死 Login                                                                                                | 行政公告 虎科斯爾                                                                       |
| 帳號                                                           | 812,76831                                                                                               | [2024-06-24] 【事務組公告】 Construction Notice 113年6月26-27日第一位區<br>第二3時四時時上標前百古時高大會通知 |
| 密碼                                                           | 每天资格                                                                                                    | 3-1.2.3中国政争入後期至2019年1月末回知<br>[2024-06-17] [文理學院] 113年文理學院院長板選人公開說明會 II回播II      |
| 驗證碼                                                          | 4日三年(二<br>(MBB和分分次)(B)                                                                                  | [2024-06-13] 【李務組公告】 Construction Notice 113年6月17-18日第一校團<br>機械工程館及資訊大學術院商件業通知  |
| 102                                                          | X541 / Sound 2006                                                                                       | [2024-06-13]国立戊尼科技大學113年度高等款育深耕計畫實施特殊優秀人才<br>弹性薪資申請系統调時轉遷公告12:00-12:30          |
| ▶ 各項申請及書<br>講使用校務者                                           | 2019年1月1日日日日日日日日日日日日日日日日日日日日日日日日日日日日日日日日日日                                                              | [2024-06-12] 【電算中心公告】 「風立虎尾相技大學SSL憑證」 8月憑證停止<br>使用公告 (第二次公告)                    |
| <ul> <li>(教職員為差)</li> <li>幅號, 密碼)</li> <li>系統操作大照</li> </ul> | 1995年、中立スロロ1995月1日入。<br>日本 1995年2月、東京2019日。<br>日、POF[Ward2(中]。                                          | [2024-06-11] 【雪算中心網路組】 8/17 12:00-13:30 網頁防火臟POC結束,切<br>換網間即造成網路不穩定             |
|                                                              |                                                                                                    | [2024-06-07] 【通識教育中心公告】通識畢業門檻注意事項就補修資訊                                          |
| 今/明日天                                                        | 5氟溴酸                                                                                                    | [2024-06-05] 【事務組公告】 Construction Notice 113年6月11-12日第一校區<br>株成工程皖国隆融章作業通知      |
| (本内容為<br>雲林縣0                                                | 動態皇現中央意泉局所は長均)<br>6/25 今日白天 時午後短期雪酔雨 温度: 27~35 降雨機率: 80% (06/25 05:00發布)<br>冬季が時間本 第2 26 - 31 25円10-200 | [2024-06-04] 【教務處公告】112學年度第2學開議交學期成編注意事項                                        |
| 与現明最<br>明日白天                                                 | 27世紀世紀(11年4年4月7日) 19月1日年 - 273<br>9皇子後紀曾国帝道(唐) 26-25 時間報単 495<br>貴将花園: 中央3                              | [2024-06-04] 【教務處公告】112學年度第2學詞期未考及物理、微積分期末會<br>考注實書項                            |

2. 左側功能選單中選擇「畢業學分/論文/離校→研究生學位考試申請」

| i           | 個人資訊及設定                                                      |   |
|-------------|--------------------------------------------------------------|---|
| ===         | 行政服務                                                         |   |
| 8           | 課程服務                                                         |   |
| ľ           | 線上填報及申請                                                      |   |
| 1           | 畢業學分/論文/離校                                                   | < |
| 0           | 研究所論文題目登錄                                                    |   |
|             |                                                              |   |
| 0           | 研究生學位考試申請                                                    |   |
| <b>0</b>    | 研究生 <b>學</b> 位考試申請<br>畢業結果查詢                                 |   |
| 0<br>0<br>0 | <b>研究生學位考試申請</b><br>畢業結果查詢<br>離校審核查詢                         |   |
| 0<br>0<br>0 | 研究生學位考試申請<br>畢業結果查詢<br>離校審核查詢<br>表單及公告查詢                     |   |
| 0<br>0<br>¢ | 研究生學位考試申請<br>畢業結果查詢<br>離校審核查詢<br>表單及公告查詢<br>學習歷程檔案           |   |
| 0<br>○<br>€ | 研究生學位考試申請<br>畢業結果查詢<br>離校審核查詢<br>表單及公告查詢<br>學習歷程檔案<br>個人登入紀錄 |   |

### 3. 第一步,填寫申請書

| 19203   1990   1 | and the second distance is the second                                                                                                    |                                                                                                    |                                                               |                                                                              |                                                                                             |                                                                                                    |                                                                |              |
|------------------|----------------------------------------------------------------------------------------------------|----------------------------------------------------------------------------------------------------|---------------------------------------------------------------|------------------------------------------------------------------------------|---------------------------------------------------------------------------------------------|----------------------------------------------------------------------------------------------------|----------------------------------------------------------------|--------------|
| 99出 [ ] ]        | 研究生學位考試甲請 [Dhiilflife: AIS047]                                                                                                    |                                                                                                    |                                                               |                                                                              |                                                                                             |                                                                                                    | 0                                                              | 主頁 > 研究生学位考) |
|                  |                                                                                                    |                                                                                                    |                                                               | 研究生局位考试由结                                                                    |                                                                                             |                                                                                                    |                                                                |              |
|                  |                                                                                                    |                                                                                                    |                                                               | 別元王子田う郎中的                                                                    |                                                                                             |                                                                                                    |                                                                | _            |
| 個人資訊及設定          | 1. 申請書                                                                                                    |                                                                                                    |                                                               | 2. 申請確定表                                                                     | 3                                                                                           | ).考試相關文件列印                                                                                                    |                                                                |              |
| Attrait an also  |                                                                                                    |                                                                                                    |                                                               |                                                                              |                                                                                             |                                                                                                    |                                                                |              |
| 1710/08/89       | 學號                                                                                                    |                                                                                                    |                                                               |                                                                              |                                                                                             |                                                                                                    |                                                                | _            |
| 課程服務 <           | 研究生姓名                                                                                                    | 中文姓名:                                                                                                    |                                                               |                                                                              |                                                                                             |                                                                                                    |                                                                |              |
| 線上填報及申請 <        |                                                                                                    | 奥又姓右:                                                                                                    |                                                               |                                                                              |                                                                                             |                                                                                                    |                                                                |              |
| • 畢業學分論文/離校 《    | 聯絡電話*                                                                                                    | 0973*****                                                                                                    |                                                               |                                                                              |                                                                                             |                                                                                                    |                                                                |              |
|                  |                                                                                                    | 中文題目:                                                                                                    |                                                               |                                                                              |                                                                                             |                                                                                                    |                                                                |              |
| 研究生學位考試申請        | 論文題目*                                                                                                    | 英文题目:                                                                                                    |                                                               |                                                                              | (英文題目首字母需大寫)                                                                                |                                                                                                    |                                                                |              |
|                  | 修業相定*                                                                                                    | □ 由瑞人已修罪:                                                                                                    | *所提定學分;                                                       | 9 學分(包含太學期) 日符合本可                                                            | 后右開稿十期研究生修業視定                                                                               |                                                                                                    |                                                                |              |
|                  |                                                                                                    | BAGE .                                                                                                    | ANHR                                                          |                                                                              | 1N日                                                                                         | 13.42                                                                                                    | ct 18                                                          | 1            |
| 表単及公告查詞 〈        |                                                                                                    | 111                                                                                                    | 1                                                             | 書報时論()                                                                       | 村口                                                                                          |                                                                                                    | 90                                                             |              |
| 學習歷程檔案 〈         |                                                                                                    | 111                                                                                                    | 1                                                             | 当+0c31ml()   咨田等理事類研时()                                                      |                                                                                             | 1.0                                                                                                    | 07                                                             |              |
|                  |                                                                                                    | 111                                                                                                    | 1                                                             | 管理資訊系統                                                                       |                                                                                             | 3.0                                                                                                    | 抵免                                                             |              |
|                  |                                                                                                    | 111                                                                                                    | 1                                                             | 研究方法                                                                         |                                                                                             | 3.0                                                                                                    | 抵免                                                             |              |
|                  |                                                                                                    | 111                                                                                                    | 1                                                             | 商業智慧                                                                         |                                                                                             | 3.0                                                                                                    | 86                                                             |              |
|                  | 歷年成績夷                                                                                                    | 111                                                                                                    | 1                                                             | 行動應用軟體整合                                                                     |                                                                                             | 3.0                                                                                                    | 抵免                                                             |              |
|                  | (含當學明選課)                                                                                                    | 111                                                                                                    | 1                                                             | 深度學習                                                                         |                                                                                             | 3.0                                                                                                    | 抵免                                                             |              |
|                  |                                                                                                    | 111                                                                                                    | 1                                                             | 大數據彙整與建模                                                                     |                                                                                             | 3.0                                                                                                    | 抵免                                                             |              |
|                  |                                                                                                    | 111                                                                                                    | 2                                                             | 書報討論(二)                                                                      |                                                                                             | 0.0                                                                                                    | 92                                                             |              |
|                  |                                                                                                    | 111                                                                                                    | 2                                                             | 資訊管理專題研討(二)                                                                  |                                                                                             | 1.0                                                                                                    | 83                                                             |              |
|                  |                                                                                                    | 111                                                                                                    | 2                                                             | 資料庫管理                                                                        |                                                                                             | 3.0                                                                                                    | 抵免                                                             |              |
|                  |                                                                                                    | 111                                                                                                    | 2                                                             | 機器學習與大數據                                                                     |                                                                                             | 3.0                                                                                                    | 抵免                                                             |              |
|                  |                                                                                                    | 111                                                                                                    | 2                                                             | 大數據資料處理                                                                      |                                                                                             | 3.0                                                                                                    | 抵免                                                             |              |
|                  | 論文提要*                                                                                                    |                                                                                                    |                                                               |                                                                              |                                                                                             |                                                                                                    |                                                                |              |
|                  | (中文或英文或中英文;依各系要求)                                                                                                    | 38.100 (B)                                                                                                    |                                                               |                                                                              |                                                                                             |                                                                                                    |                                                                |              |
|                  | (研入/規範2)                                                                                                    |                                                                                                    | ACTION ADVICT (PL)                                            |                                                                              | TITIONALL                                                                                   | and a first state                                                                                                    |                                                                |              |
|                  | 通過學術研究倫理教育課程證明*                                                                                                    | リ返回主口湾学                                                                                                    | 的明九教育員商                                                       | (中心切首取得,共18里位小时。                                                             | 에플레카프: https://ethics.moe.e                                                                 | Bdu.tW/                                                                                                    |                                                                |              |
|                  |                                                                                                    |                                                                                                    |                                                               |                                                                              |                                                                                             |                                                                                                    |                                                                |              |
|                  |                                                                                                    | □ 糸所黒要求樹                                                                                                    | № □ 因敌死行                                                      | 7817                                                                         |                                                                                             |                                                                                                    |                                                                |              |
|                  |                                                                                                    | (計18寸篇):                                                                                                    |                                                               |                                                                              |                                                                                             |                                                                                                    |                                                                |              |
|                  | 發表研討會論文或其他佐讀資料*                                                                                                    | 發表時間/地點:                                                                                                    | 年 /月/日                                                        |                                                                              |                                                                                             |                                                                                                    |                                                                |              |
|                  |                                                                                                    |                                                                                                    |                                                               |                                                                              |                                                                                             |                                                                                                    |                                                                |              |
|                  | (101234) / 1234 (1013)                                                                                                    | 論文題目:                                                                                                    |                                                               |                                                                              |                                                                                             |                                                                                                    |                                                                |              |
|                  | (10百水(1五水(11月)                                                                                                    | 論文題目:<br>其他成果:                                                                                                    |                                                               |                                                                              |                                                                                             |                                                                                                    |                                                                |              |
|                  | (10(EAU))<br>(10(EAU))                                                                                                    | 論文題目:<br>其他成果:<br><sup>選擇總案</sup>                                                                                                    |                                                               |                                                                              |                                                                                             |                                                                                                    |                                                                |              |
|                  | (地面本)/安本加約)<br>提前申請学位考试。<br>依须奉法四短期)                                                                                                    | 論文題目:<br>其他成果:<br><u>3</u> ∦₱#\$%<br>○ 是 ● 否                                                                                                    |                                                               |                                                                              |                                                                                             |                                                                                                    |                                                                | -            |
|                  | (6日本)日本(10月)<br>提前申请学位考试。<br>(信用本语四学句)                                                                                                    | 論文題目:<br>其他成果:<br>』<br>』<br>## <sup>#</sup> 《系<br>○ 是 ● 否                                                                                                    |                                                               |                                                                              |                                                                                             |                                                                                                    |                                                                |              |
|                  | (約至本(1957年40月)<br>設定約申請学位考試。<br>(約至本)因予約<br>(約5日香港(以外))                                                                                                    | 論文題目:<br>其他成果:<br>』(序編編)<br>○ 문 ● 否<br>』(序編集)                                                                                                    |                                                               |                                                                              |                                                                                             |                                                                                                    |                                                                | -            |
|                  | (6)田永川田永(10月)<br>起前申請学位考试。<br>(然道未滿四学問)<br>請欠節創生だ對報告書。<br>(部符各者成成系所標準)<br>其他資料                                                                                                    | 論文題目:<br>其他成果:<br>                                                                                                    |                                                               |                                                                              |                                                                                             |                                                                                                    |                                                                |              |
|                  | (均量本(1)增量不(1)增量<br>(均量本)(增量本(1)增量<br>(增量本)(增量和(1)增量者)<br>(增增者)(增量和(1)增量不(1)增量<br>(增量和(1)增重不(1)增量                                                                                                    | 論文題目:<br>其他成果:<br><u>第</u> 1年4頁<br>○是 ●否<br>第1年4頁<br>第1年4頁                                                                                                    |                                                               |                                                                              |                                                                                             |                                                                                                    |                                                                | -            |
|                  | (残田水川東水(四月)<br>超加申請伊位考試。<br>(修道朱浦四伊助)<br>語文范創性社艺報告書。<br>(部符各有院成系所標準)<br>其他資料<br>指導發投。                                                                                                    | 論文題目:<br>其他成果:<br><u>其</u> 作項案<br>○是 ●否<br>第件項案<br>前理理                                                                                                    |                                                               |                                                                              | •                                                                                           |                                                                                                    |                                                                | -            |
|                  | (後田水川東水(四月)<br>提前申請学位考試。<br>(修田水川東水(四月)<br>高河合善院成果所標準)<br>其他資料<br>指導教授。<br>共同出導教授                                                                                                    | 論文題目:<br>其他成果:<br>』目#455<br>①是 ●否<br>』目#455<br>』目#455 |                                                               |                                                                              | •                                                                                           |                                                                                                    |                                                                | -            |
|                  | (秋田水川東水(四月)<br>提前申請学位考試。<br>(然和法律描写/明)<br>當後教授。<br>共開始導教授。                                                                                                    | 協文題目:<br>其他成果:<br>加好電報     C 是 ● 否<br>低好電報<br>商品常<br>・    魚の (次) へ<br>役内外                                                                                                    | <ul> <li>校外</li> </ul>                                        | 814                                                                          | -<br>-<br>-<br>-<br>-<br>-<br>-<br>-<br>-<br>-<br>-<br>-<br>-<br>-                          | 有法则                                                                                                    | 員資格證別                                                          | -            |
|                  | (校園本(1953年(1953)<br>起前申請学位考試<br>(修道本(20学期)<br>論文原創性比對報告書。<br>(當中告書和成果所根準)<br>其他資料<br>其他資料<br>其明前導數投                                                                                                    | 協文題目:<br>其他成果:<br>通行電気<br>の是 参否<br>通行電気<br>構作電気<br>の是 参否<br>通行電気<br>の見 の扱う C<br>したり、                                                                                                    | <ul> <li>税外</li> <li>姓名</li> </ul>                            | BLA BLA                                                                      | -<br>服務單位                                                                                   | 考試表<br>(通6号)                                                                                                    | 員商格務別<br>偏註二規定)                                                | -            |
|                  | (包括水田市市中位大計<br>(包括水田市市)<br>(加州市市市)<br>其他資料<br>其他資料<br>其間指導数没<br>共同指導数没                                                                                                    | 協文題目:<br>其他成果:<br>正印電系<br>○是 参否<br>正印電系<br>・用 ○权内 ○<br>校内外<br>○ 税外                                                                                                    | <ul> <li>税券</li> <li>税券</li> </ul>                            |                                                                              | -<br>-<br>-<br>-<br>                                                                        | *13次2<br>(講学教)<br>                                                                                                    | 目前格預別<br>偏注=戦定)<br>○ □<br>○ □                                  |              |
|                  | (快速水活动)<br>「「使速水活动」<br>「「使速水活动学問)<br>「高少信約性量工業報告書。<br>(高沖音音和成果所標準)<br>其他資料<br>指導教授。<br>共同指導教授。                                                                                                    | 協文題目:<br>其他成果:<br>日本部本<br>の足・否<br>の用地本<br>の用地本<br>の用いたのの<br>の<br>の<br>の<br>の<br>の<br>の<br>の<br>の<br>の<br>の<br>の<br>の                                                                                                    | <ul> <li>税外</li> <li>株名</li> </ul>                            | Balifi                                                                       | · · · · · · · · · · · · · · · · · · ·                                                       | 考試表<br>(学校)<br>                                                                                                    | 員商格知期<br>備建二規定)<br>○二<br>○二<br>○一                              |              |
|                  | (秋田水川東水(四月)<br>成前申請伊位考試。<br>(然而未活回今前)<br>高定約前使比較報告書。<br>(當符合養院成果所標準)<br>其個批料<br>指導教授・<br>其間批導教授<br>伊位考試表員                                                                                                    | は文題目:<br>其他成果:<br>日本市場を<br>の足 ●否<br>の足 ●否<br>の用用用を<br>の成内<br>の収入<br>の収入<br>の収入<br>の収入<br>の収入<br>の収入<br>の収入<br>の収入<br>の収入<br>の収入                                                                                                    | 校外                                                            |                                                                              | -<br>-<br>-<br>-<br>-<br>-<br>-<br>-<br>-<br>-<br>-<br>-<br>-<br>-                          | 考試費<br>(福谷物<br>〇一<br>〇三<br>〇一<br>〇三                                                                                                    | 局資格務別<br>備は二規定<br>○二<br>○四<br>○二<br>○四                         |              |
|                  | (校園本活用学校考试:<br>(校園本活用学期)<br>論文原創性比對編書書。<br>(當中告書和成果所都書)<br>其他資料<br>其例前導数段<br>共同前導数段<br>学位考试类員                                                                                                    | は文苑目:<br>其他成果:<br>日本語名<br>の足 参否<br>の足 参否<br>の足 参否<br>の用用名<br>の用用名<br>の取用<br>の取内<br>の取内<br>の<br>の内<br>の<br>の<br>の<br>の<br>の<br>の<br>の<br>の<br>の<br>の内<br>の<br>の                                                                                                    | ■ ● ● ● ● ● ● ● ● ● ● ● ● ● ● ● ● ● ● ●                       | BEH A                                                                        | ·<br>·<br>·                                                                                 | 東加考<br>(福祉等)<br>一<br>〇<br>三<br>〇<br>二<br>〇<br>二                                                                                                    | 日前格別所<br>備注二規定)<br>○二<br>○四<br>○二<br>○二<br>○二<br>○二            |              |
|                  | (校園本活動学研究)<br>「校園本活動学研究」<br>「新学会各記集美術標準」<br>其他資料<br>其時指導数型<br>共同指導数型<br>学位考試委員                                                                                                    | は文題目:<br>其他成果:<br>相切名文<br>の足 参否<br>和切名文<br>の足 参否<br>和切名文<br>の兄のの<br>ののの<br>のの<br>ののの<br>のの<br>のの<br>のの<br>のの<br>のの<br>のの<br>のの<br>のの<br>のの<br>のの<br>のの<br>のの<br>のの<br>のの<br>のの<br>のの<br>のの<br>のの<br>のの<br>のの<br>のの<br>のの<br>のの<br>のの<br>のの<br>のの<br>のの<br>のの<br>のの<br>のの<br>のの<br>のの<br>のの<br>のの<br>のの<br>のの<br>のの<br>のの<br>のの<br>の<br>のの<br>のの<br>のの<br>のの<br>のの<br>のの<br>のの<br>のの<br>のの<br>のの<br>のの<br>のの<br>のの<br>のの<br>のの<br>のの<br>のの<br>の<br>のの<br>のの<br>のの<br>のの<br>のの<br>の<br>の<br>の<br>のの<br>の<br>の<br>の<br>の<br>の<br>の<br>の<br>の<br>の<br>の<br>の<br>の<br>の<br>の<br>の<br>の<br>の<br>の<br>の<br>の<br>の<br>の<br>の<br>の<br>の<br>の<br>の<br>の<br>の<br>の<br>の<br>の<br>、<br>の<br>の<br>の<br>の<br>の<br>の<br>の<br>の<br>の<br>の<br>の<br>の<br>の<br>の<br>の<br>の<br>の<br>の<br>の<br>の<br>の<br>の<br>の<br>の<br>のの<br>のの<br>のの<br>の<br>の<br>の<br>の<br>の<br>の<br>の<br>の<br>の<br>の<br>の<br>の<br>の<br>の<br>の<br>の<br>の<br>の<br>の<br>の<br>の<br>の<br>の<br>の<br>の<br>の<br>の<br>の<br>の<br>の<br>の<br>の<br>の<br>の<br>の<br>の<br>の<br>の<br>の<br>の                                                                                 | ■ □ □ □ □ □ □ □ □ □ □ □ □ □ □ □ □ □ □ □                       | Baid                                                                         |                                                                                             | (数)体<br>(数)体<br>(数)<br>三〇<br>二〇<br>二〇<br>二〇<br>二〇<br>二〇                                                                                                    |                                                                |              |
|                  | (包括水田安田)<br>「「「「「「「「「「「」」」」」<br>「「「「「」」」」」<br>「「「」」」」<br>「「」」<br>「「」」<br>「」<br>「                                                                                                    | 協文題目:<br>其他成果:<br>「用号車本<br>の足 ●否<br>「用号車本<br>「用号車本<br>」<br>「用号車本<br>「用号車本<br>」<br>「用号車本<br>」<br>「用号車本<br>」<br>「<br>」<br>「<br>」<br>」<br>」<br>」<br>」<br>」<br>」<br>」<br>」<br>」<br>」<br>」<br>」                                                                                                    | 校外<br>姓名                                                      |                                                                              | -<br>-<br>-<br>-<br>-<br>-<br>-<br>-<br>-<br>-<br>-<br>-<br>-<br>-<br>-<br>-<br>-<br>-<br>- | 援援休<br>(登場)<br>- 〇<br>三〇<br>三〇<br>二〇<br>二〇<br>二〇<br>二〇                                                                                                    | 月前格効所<br>偏立=規定<br>○二<br>○二<br>○二<br>○二<br>○二<br>○二<br>○二<br>○二 |              |
|                  | (包括水油管学期)<br>控制申请学位考试:<br>(修道本油管学期)<br>高定反動性比對報告書。<br>(當学合备院成系所標準)<br>其種資料<br>指導教授:<br>共同指導教授<br>学位考试委員                                                                                                    | 協文題目:<br>其他成果:<br>正常年年<br>の足・否<br>・第一の权内の<br>の税内<br>の税内<br>の税内<br>の税内<br>の税内<br>の税内<br>の税内<br>の                                                                                                    | 税外<br>税外                                                      |                                                                              | · · · · · · · · · · · · · · · · · · ·                                                       | 受加考<br>(学校)<br>- 〇<br>三 〇<br>三 〇<br>三 〇<br>三 〇                                                                                                    | <b>員資格預別</b><br>偏注:町(1)<br>○二<br>○四<br>○二<br>○四<br>○二<br>○四    |              |
|                  | (包里水)加速水(加加)<br>「「「一」」<br>「「「一」」<br>「「「」」<br>「「」」<br>「「」」<br>「「」」<br>「」<br>「」<br>「」                                                                                                    |                                                                                                    | 2 校外<br>整位考試委員<br>響委員,選對修<br>研究員、助研<br>在登塔或導業者                | 電源委員二至五人(合称導数物)<br>満聞士学の学生之研究領域有調<br>究員。<br>上等何点反常。<br>音道感受や型学業等者自進生之。       | -                                                                                           | 考試表           (講神考)           ○三           ○二           ○二 | 日前格型別<br>偏全二項(2)<br>○二<br>○二<br>○二<br>○二<br>○二                 |              |
|                  | (使用心用来在的用)<br>「使用心用来在的用。<br>「如何者」<br>「如何者」<br>「如何者」<br>「一、本常用量」<br>「一、本常用量」<br>「一、本常用量」<br>「一、和常用量」<br>「一、和量」<br>「一、和量」<br>「一、和量」<br>「一、和量」<br>「一、和量」<br>「一、和量」<br>「一、和量」<br>「一、和量」<br>「一、」<br>「」<br>「一、」<br>「」<br>「」<br>「」<br>「」<br>「」<br>「」<br>「」<br>「」<br>「」<br>「 |                                                                                                    | 一 校外 姓名 学读具,逐到修 研究員、助研<br>社会系(所)、院社                           | 電視<br>会議委員三至五人合告導教授の。<br>満知士学の学生之研究領域有限<br>充角。<br>上著有成於者。<br>客論議委会位学校平務會議定之。 | - <u>服務單位</u><br>-<br>-<br>-<br>-<br>-<br>-<br>-<br>-<br>-<br>-                             | 考試数       (福谷町)       〇二       〇二                                                                               | 日前4加助第<br>備建工規定)<br>○ 二<br>○ 二<br>○ 二<br>○ 二<br>○ 二<br>○ 二     |              |
|                  | (VERTIONS+KING)                                                                                                    |                                                                                                    | 权外<br>姓名<br>学位考试委員<br>委員,選對修<br>研究員、助研<br>記任学術或尊葉<br>名本(所)、院員 | 職務                                                                           |                                                                                             | *減約       (請参考)       ○-       ○-       ○-       ○-       ○-       ○-       ○-       ○-       ○-       ○-       ○-       ○-       ○-       ○-       ○-       ○-       ○-       ○-       ○-       ○-       ○-       ○-       ○-       ○-       ○-       ○-       ○-       ○-       ○-       ○-       ○-       ○-       ○-       ○-       ○-       ○-       ○-       ○-       ○-       ○-       ○-       ○-       ○-       ○-       ○-       ○-       ○-       ○-       ○-       ○-       ○-       ○-       ○-       ○-       ○-       ○-       ○-       ○-       ○-       ○-       ○-       ○-       ○-       ○-                                                                               | 日前格別第<br>備建二明定)<br>○二<br>○二<br>○三<br>○三<br>○三<br>○三<br>○三      |              |

#### 填寫過程中可點選「儲存修改」按鈕,儲存已填寫資料 4.

|        | 校內外                                  | 姓名 | 職稱 | 服務單位 | 考試委員<br>(請參考備 | 資格類別<br>註二規定) |
|--------|--------------------------------------|----|----|------|---------------|---------------|
|        | <ul> <li>○校內</li> <li>○校外</li> </ul> |    |    |      | 0-<br>0=      | ○二<br>○四      |
| 學位考試委員 | <ul> <li>○校內</li> <li>○校外</li> </ul> |    |    |      | 0-<br>0=      | ○二<br>○四      |
|        | <ul> <li>○校內</li> <li>○校外</li> </ul> |    |    |      | 0-<br>0=      | ○二<br>○四      |
|        | 0                                    |    |    |      |               |               |

※備註

| (一)現任或曾任教授、副教授、助理教授。                                                                    |                         |   |
|-----------------------------------------------------------------------------------------|-------------------------|---|
| <ul> <li>(二) 中央研究院院士、現任或曾任中央研究院研究員、</li> <li>(三) 獲有博士學位</li> <li>日在學術上業有成就者。</li> </ul> | 副研究員、助研究員。              |   |
| (四)研究領域屬於稀少性、特殊性學科或屬專業實務                                                                | 在學術或專業上著有成就者。           |   |
| 前項第三款、第四款資格之認定基準,由辦理學                                                                   | 之各系(所)、院務會議或學位學程事務會議定之。 |   |
| 曾歸存爆改                                                                                   |                         | 4 |

#### 5. 填寫完成後請點選「確認送出」按鈕,送出申請

|        | 校內外                                  | 姓名 | 職稱 | 服務單位 | 考試委員<br>(請參考備 | 資格類別<br>註二規定) |
|--------|--------------------------------------|----|----|------|---------------|---------------|
|        | <ul> <li>○校內</li> <li>○校外</li> </ul> |    |    |      | 0-<br>0=      | 0二<br>0四      |
| 學位考試委員 | <ul> <li>○校內</li> <li>○校外</li> </ul> |    |    |      | 0-<br>0=      | 0二<br>0四      |
|        | <ul> <li>○校內</li> <li>○校外</li> </ul> |    |    |      | 0-<br>0=      | ○二<br>○四      |
|        | 0                                    |    | 11 |      |               |               |

※備註: 一、本校博碩士學位考核辦法第六條及第七條相關規定,碩士學位考試委員會圖委員三至五人(含指導教授),由校長聘請之,其中校外委員人數不得少於一人。 二、本校博碩士學位考核辦法第六條相關規定:碩士學位考試委員,應對修讀碩士學位學生之研究領域有專門研究,並具有下列資格之一:

不仅將項上字也多效部成為人物和面積為上。與上字也多說受異,應到修續與上字也字上之前允與或有專「
 (一)現任或會任教授、副教授、助理教授。
 (二)中央研究院院上、現任或會任中央研究院研究員、副研究員、助研究員。
 (三)權有博士學位,目在學術上著有成就者。
 (四)研究領域屬於稀少性、特殊性學科或屬專業實務,且在學術或專業上著有成就者。
 前項第二款、第四款資格之認定基準,由辦理學位授予之各系(所)、院務會議或學位學程事務會議定之。

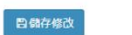

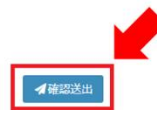

確認送出

| eCare        | =       |                                  |               |                                    |           |                  |           |                         |             |                  |
|--------------|---------|----------------------------------|---------------|------------------------------------|-----------|------------------|-----------|-------------------------|-------------|------------------|
|              | 研究生學位考測 | 試申請 [[]]#代碼: AIS047]             |               |                                    |           |                  |           |                         |             |                  |
| 1            |         | (                                |               |                                    |           | 研究生學位者:          | 作由结       |                         |             |                  |
|              |         |                                  |               |                                    |           | W176-1-4-12-5    | но-т-вы   |                         |             |                  |
| E <          |         | 1,                               | 申請書           |                                    |           | 2. 申請確定          | Ę         |                         | 3. 考試相關文件列印 |                  |
| <            |         | 549-D                            |               |                                    |           |                  |           |                         |             |                  |
| ,            |         | 7310                             |               | 由文姓名。                              |           |                  |           |                         |             |                  |
| . `          |         | 研究生姓名                            |               | 英文姓名:                              |           |                  |           |                         |             |                  |
| N (          |         | 聯絡電話                             |               | 0973*****                          |           |                  |           |                         |             |                  |
| 離校・          |         | 論文題目                             |               | 中文題目:測試                            |           |                  |           |                         |             |                  |
| ]登錄<br>★ # # |         | 修業相定                             |               | 央义超日:105L<br>由味」已修用本所              | 相守穏公 20 8 | 學分(句今末學期)        | 日符合本所右即陌十 | 和研究生修業損定                |             |                  |
| AVT-BH       |         | Bornolde .                       |               | 13年                                | 4388      |                  |           | MAN IN DIE INDIRE MEREE | 10.43       | 1011             |
|              |         |                                  |               | →平<br>111                          | 子期        | 書胡50110/>        | 科目        |                         | 777         | <i>mL</i> 89     |
| 9 <          |         |                                  |               | 111                                | 1         | (二)<br>資訊管理裏題び   | 时(一)      |                         | 1.0         | 97               |
| <            |         |                                  |               | 111                                | 1         | 管理資訊系統           |           |                         | 3.0         | 抵免               |
|              |         |                                  |               | 111                                | 1         | 研究方法             |           |                         | 3.0         | 抵免               |
|              |         |                                  |               | 111                                | 1         | 商業智慧             |           |                         | 3.0         | 86               |
|              |         | 歷年成績表                            |               | 111                                | 1         | 行動應用軟體素          | 合         |                         | 3.0         | 抵免               |
|              |         | (合當學期選課)                         |               | 111                                | 1         | 深度學習             |           |                         | 3.0         | 抵免               |
|              |         |                                  |               | 111                                | 1         | 大數據彙整與建          | 模         |                         | 3.0         | 抵免               |
|              |         |                                  |               | 111                                | 2         | 書報討論(二)          |           |                         | 0.0         | 92               |
|              |         |                                  |               | 111                                | 2         | 資訊管理專題研          | 时(二)      |                         | 1.0         | 83               |
|              |         |                                  |               | 111                                | 2         | 資料庫管理            |           |                         | 3.0         | 抵免               |
|              |         |                                  |               | 111                                | 2         | 機器學習與大數          | 动病        |                         | 3.0         | 抵免               |
|              |         |                                  |               | 111                                | 2         | 大數據資料處理          |           |                         | 3.0         | 抵免               |
|              |         | 論文提要                             | 2 第二日町・1001   | upload_test.pdf                    |           |                  |           |                         |             |                  |
|              |         | (十大端大大端中央大) 依在<br>通過學術研究倫理教育理由   | (清明           | upload test odf                    |           |                  |           |                         |             |                  |
|              |         | THE PROPERTY OF THE PARTY OF THE |               | 系所無要求檢附                            |           |                  |           |                         |             |                  |
|              |         | 發表研討會論文或其他佐續<br>(視各系所要求檢附)       | 資料            | 研討會:<br>發表時間/地點:<br>論文題目:<br>其他時間, |           |                  |           |                         |             |                  |
|              |         | 提前申請學位考試                         |               | <b></b><br>否                       |           |                  |           |                         |             |                  |
|              |         | 論文原創性比對報告書                       |               | upload test pdf                    |           |                  |           |                         |             |                  |
|              |         | 其他資料                             |               |                                    |           |                  |           |                         |             |                  |
|              |         | 指導教授                             |               | 吳****                              |           |                  |           |                         |             |                  |
|              |         | 共同指導教授                           |               |                                    |           |                  |           |                         |             |                  |
|              |         | 网络中国美国                           |               | 校內外                                | 姓         | 名                | 職稱        | 服務單位                    | 考试委員道       | 資格類別             |
|              |         | 学业考试发展                           |               |                                    |           |                  | 無         |                         |             |                  |
|              |         |                                  |               |                                    |           | siz ist (startin |           |                         |             |                  |
|              |         | 審核關卡                             | 審核人員          |                                    |           | 番核流程<br>審核意見     |           |                         | 審核日期        | 審核結果             |
|              |         | 申請者                              | 胡**           |                                    |           | 110.000          |           |                         | 2024-06-25  | 同意               |
|              |         | 指導教授                             | <b>吴</b> **** |                                    |           |                  |           |                         |             |                  |
|              |         | 系所、學位學程承辦人                       | 郛****         |                                    |           |                  |           |                         |             |                  |
|              |         | 系所、學位學程主管                        | 藍****         |                                    |           |                  |           |                         |             |                  |
|              |         | 出納組承辦人                           | 廖****         |                                    |           |                  |           |                         |             |                  |
|              |         | 教學業務組承辦人                         | <b>計</b> **** |                                    |           |                  |           |                         |             |                  |
|              |         | 教學業務組組長                          | 黃****         |                                    |           |                  |           |                         |             |                  |
|              |         | 教務長/進推部主任                        | ө****         |                                    |           |                  |           |                         |             |                  |
|              |         |                                  |               |                                    |           |                  |           |                         |             | 10 ** 25 *// etc |

#### 6. 送出後可檢視表單資料及審核進度

 各關卡審核人員於電子化表單線上簽核系統(<u>https://eisms.nfu.edu.tw</u>) 進行審核

| Search             | ٩   | ▲ 審核署 | 長單                    |             |              |          |         |      |              |      |
|--------------------|-----|-------|-----------------------|-------------|--------------|----------|---------|------|--------------|------|
| ★ 首頁 ✓ 賓安暨儒賓(IMS)專 | ≣ < | 狀態:   |                       | 表單:         | 日期:          |          |         |      |              |      |
| ▶ 教務庫              | ۲,  | 待審核   | •                     | 請選擇         | • 2023/06/01 | 🖬 到 2024 | 4/07/31 | •    |              |      |
| ≠ 總路處              | ۲   | 0.000 |                       |             |              |          |         |      |              |      |
| ▶ 主計室              | ۲   | Q ga  |                       |             |              |          |         |      |              |      |
| - ▲~ 審核            |     |       |                       |             |              |          |         |      |              |      |
| Q, 查詢              |     | 核取    | 表單流水號                 | 表單類別        | 表單名稱         | 申請單位     | 申請者     | 發核階段 | 表單狀態         | 功能   |
|                    |     |       | A102A001-20240625-001 | 研究生學位考試申請系統 | 研究生學位考試申請書   | 碩資營二甲    | 胡**     | 指導教授 | 申請審核中        | ● 審核 |
|                    |     |       | 全概                    |             | 全不遵          |          |         | ~    | <b>北</b> 次同意 |      |

### 8. 審核流程完成後,請點選「下一步」按鈕,將表單結案並前往下一步

|                     |         | <b>畨</b> 核 流 桂 |            |      |
|---------------------|---------|----------------|------------|------|
| 審核關卡                | 審核人員    | 審核意見           | 審核日期       | 審核結果 |
| 申請者                 | 何**     |                | 2024-09-19 | 同意   |
| 指導教授                | 吳****   |                |            | 同意   |
| 系所、學位學程承辦人          | 亨[]**** |                |            | 同意   |
| 系所、學位學程主管           | 藍****   |                |            | 同意   |
| 出納組承辦人              | 廖****   |                |            | 同意   |
| 教學業務組承辦人            | 韵****   |                |            | 同意   |
| 教學業務組組長             | 黃****   |                |            | 同意   |
| 教務長(授權核章)/進推部<br>主任 | 陳****   |                |            | 同意   |
| 申請簽核作業完成            | 謝****   |                |            | 申請通過 |
|                     |         | →下─步           |            |      |

# 第二步,填寫申請確定表 NFU-NReCare

| NFU-校務eCare                                                                                                    | =                                   |                                                                                                    |                                                                           |                                                                           |                                                      |                              |                                         |               |        |     | ● 繁體中文              | 登出系統          |
|----------------------------------------------------------------------------------------------------|-------------------------------------|----------------------------------------------------------------------------------------------------|---------------------------------------------------------------------------|---------------------------------------------------------------------------|------------------------------------------------------|------------------------------|-----------------------------------------|---------------|--------|-----|---------------------|---------------|
| 皇入資料                                                                                                    | 研究生學位考                              | 試申請 [功能代碼:AISO47]                                                                                                    |                                                                           |                                                                           |                                                      |                              |                                         |               |        |     | <b>6 主頁 &gt; 研究</b> | 主学位考试中语       |
| ● 登出[                                                                                                    |                                     |                                                                                                    |                                                                           | ā                                                                         | 研究生学位考试时                                             | 申請                           |                                         |               |        |     |                     |               |
|                                                                                                    |                                     |                                                                                                    | <u> </u>                                                                  |                                                                           |                                                      |                              |                                         |               |        |     |                     |               |
| i 個人資訊及設定 (                                                                                                    |                                     | 1. 申請書                                                                                                    | <u> </u>                                                                  | 2. 申請確定表                                                                  |                                                      | 3. 考試相關                      | 關文件列印<br>/                              | > 4.          | 考試成精表  |     |                     |               |
| Ⅲ 行政服務                                                                                                    |                                     | 學號                                                                                                    |                                                                           |                                                                           |                                                      |                              |                                         |               |        |     |                     |               |
| ■ 課程服務                                                                                                    |                                     | 研究生姓名                                                                                                    | 中文姓名:                                                                     |                                                                           |                                                      |                              |                                         |               |        |     |                     |               |
| ② 線上填報及申請                                                                                                    |                                     | 聯絡電話                                                                                                    | *****                                                                     |                                                                           |                                                      |                              |                                         |               |        |     | -                   |               |
| ★ 甲里學分/論文/離校                                                                                                    |                                     | 由該書 论文题目                                                                                                    | 中文題目:;                                                                    | 測試                                                                        |                                                      |                              |                                         |               |        |     |                     |               |
|                                                                                                    |                                     | 中明言·道入范白                                                                                                    | 英文題目:1                                                                    | test                                                                      |                                                      |                              |                                         |               |        |     | _                   |               |
| <ul> <li>         の研究生學位考試申請         の         申業結果直向         の         申業結果直向         の         申業結果直向         </li> </ul> |                                     | 申請確定表-論文題目*                                                                                                    | 中文題目:<br>英文題目:                                                            | 測試<br>test                                                                |                                                      |                              | (英文題目首字母需大寫)                            |               |        |     |                     |               |
| ♥ 表單及公告查詢                                                                                                    |                                     | 論文原創性比對報告書<br>(雷符合各院或系所標準)                                                                                                    | 潮速                                                                        | 「「」                                                                       |                                                      |                              |                                         |               |        |     |                     |               |
| ▶ 學習歷程檔案 《                                                                                                    |                                     |                                                                                                    | 校内外                                                                       | 姓名                                                                        | 職稱                                                   |                              | 服務單位                                    | 考試委員          | 資格類別   | 口試費 | 7                   |               |
| ■ 個人登入紀錄                                                                                                    |                                     |                                                                                                    |                                                                           | ~~~                                                                       |                                                      |                              | AND THE REAL                            | (請參考備         | (註二規定) |     | _                   |               |
| 🕈 回主頁                                                                                                    |                                     |                                                                                                    | ○校外                                                                       |                                                                           |                                                      |                              |                                         | 0Ξ            | 02     |     |                     |               |
|                                                                                                    |                                     | 學位考試委員*                                                                                                    | ○校内                                                                       |                                                                           |                                                      |                              |                                         | 0-            | 0 =    |     |                     |               |
|                                                                                                    |                                     |                                                                                                    | ○校外                                                                       |                                                                           |                                                      |                              |                                         | οΞ            | 0 🖽    |     |                     |               |
|                                                                                                    |                                     |                                                                                                    | ○校内                                                                       |                                                                           |                                                      |                              |                                         | 0-            | 0 =    |     |                     |               |
|                                                                                                    |                                     |                                                                                                    | 0                                                                         |                                                                           |                                                      |                              |                                         | 02            | 014    |     |                     |               |
|                                                                                                    |                                     | 口試日期及時間*                                                                                                    | 年 /月/日                                                                    | 00:00 ~                                                                   | 00:00                                                |                              |                                         |               |        |     |                     |               |
|                                                                                                    |                                     | 口试地站*                                                                                                    | -                                                                         |                                                                           |                                                      |                              |                                         |               |        |     |                     |               |
|                                                                                                    |                                     | 其他資料                                                                                                    | 追い平                                                                       | 檔案                                                                        |                                                      |                              |                                         |               |        |     |                     |               |
|                                                                                                    | Copyright © 2016 講成<br>一平台編題: 孫明現2世 | >>:講該公試確定日間十天前提出學位考試年<br>:>(儘:<br>-、本校博士學位考核辦法第六條及新<br>-、本校博士學位考核辦法第六條相對<br>(一) 班代國音任嬰。國際、助理<br>(一) 班代國音任嬰。國際、助理<br>(一) 中央研究認識)::報知(國代國學主<br>(四) 研究領域關):(報少性、特殊性學)<br>前項第三於、第四款資格之證主要。<br>(四)<br>(四) 研究領域關):(報少性、特殊性學)<br>前項第三於、第四款資格之證主要。<br>(四)<br>(四) 研究領域關):(報少性、特殊性學)<br>前項第三於、第四款資格之證主要。<br>(四)<br>(四) 研究領域關):(和)(四) | 請確定表。<br>二條相關規定,<br>況定:碩士學位<br>效授。<br>保研究院研究<br>政務者。<br>半或屬專業實務<br>由辦理學位的 | 硕士學位考試委員會<br>立考試委員, 医對修讀<br>見, 副研究員, 助研究<br>男, 目在學術或專業上<br>愛予之各系(所), 院務() | 重委員二至五人(含排<br>領土學位學生之研究<br>員。<br>著有成就者。<br>書編成學位學程事務 | 皆導教授),由#<br>3領域有專門研<br>會議定之。 | 校長時請之,其中校外委<br>一<br>完,並具有下列資格之一<br>■ 存認 | 員人數不得少於<br>·: | 一人。    |     |                     | Version 2.0.0 |

10. 同第一步,送出後可檢視表單資料及審核進度,審核流程完成後,點選 「下一步」按鈕,將表單結案並前往下一步

| NFU-校務eCare                                          |                                    |                                            |        |                   |                 |                 |            |            |       | ●無關中文    | 登出系統         |
|------------------------------------------------------|------------------------------------|--------------------------------------------|--------|-------------------|-----------------|-----------------|------------|------------|-------|----------|--------------|
| 主人商标                                                 | 研究生學位考                             | 試申請 [功能代碼: AIS047]                         |        |                   |                 |                 |            |            |       | 主頁 > 研究生 | - 學位考試中請     |
| ○ 愛出 [                                               |                                    |                                            |        |                   | म               | 较生星位考试由         | 355        |            |       |          |              |
| 主進隊                                                  |                                    |                                            |        | <                 | ~               | 1701-9-11-514-1 |            |            |       |          |              |
| i 個人資訊及設定 <                                          |                                    | 1. 申請書                                     |        | >                 | 2. 申請確定表        |                 | 3.考试相關文件列印 | > 4. 考試成績3 | 表     |          |              |
| Ⅲ 行政服務 <                                             |                                    | 學號                                         |        |                   |                 |                 |            |            |       |          |              |
| ●課程服務 <                                              |                                    | 研究生姓名                                      |        | 中文姓名:             |                 |                 |            |            |       |          |              |
| GP 線上項報及中請 <                                         |                                    | 聯絡電話                                       |        | 92301G -          |                 |                 |            |            |       | -        |              |
| ★ 単業学分値文/都校 く                                        |                                    | 申請書-論文題目                                   |        | 中文題目:測<br>英文題目:te | list<br>ist     |                 |            |            |       |          |              |
| <ul> <li>○ 研究生學位考試申請</li> <li>○ 研究生學位考試申請</li> </ul> |                                    | 申請確定表-論文頭目                                 |        | 中文題目:測<br>英文題目:te | ।)इत्ते.<br>est |                 |            |            |       |          |              |
| O 縣校審核查詢                                             |                                    | 論文原創性比對報告書                                 |        |                   |                 |                 |            |            |       |          |              |
| 会表單及公告查购 <                                           |                                    |                                            |        | 校內外               | 姓名              | 職稱              | 服務單位       | 考试委員資格類別   | 口試費   |          |              |
| ▶ 學習歷程描案 〈                                           |                                    | 學位考試委員                                     |        | 校内                | 吴               | 1               | 1          | -          | 500   |          |              |
| ■ 個人登入紀錄                                             |                                    |                                            |        | 校内                | 2               | 2               | 2          | -          | 500   | _        |              |
| ● 回主期                                                |                                    |                                            |        | 12.91             | 3               | 3               | 3          |            | 500   | _        |              |
| - mark                                               |                                    | 口試日期及時間                                    |        | 2024-09-19        | 09:00 ~ 10:00   |                 |            |            |       | -        |              |
|                                                      |                                    | 口試地點                                       |        | 國立虎尾科技            | 大學              |                 |            |            |       | -        |              |
|                                                      |                                    | 兵他員科                                       |        |                   |                 |                 |            |            |       |          |              |
|                                                      |                                    |                                            |        |                   |                 | 審核流程            |            |            |       | _        |              |
|                                                      |                                    | 審核關卡                                       | 審核人員   |                   |                 | 審核意見            |            | 審核日期       | 審核結果  |          |              |
|                                                      |                                    | 申請者                                        | 周**    |                   |                 |                 |            | 2024-09-19 | 同意    |          |              |
|                                                      |                                    | 指導教授                                       | 吴****  |                   |                 |                 |            |            | 同意    |          |              |
|                                                      |                                    | 系所、學位學程承辦人                                 | 郭[**** |                   |                 |                 |            |            | 同意    |          |              |
|                                                      |                                    | 系所、學位學程主管                                  | 藍****  |                   |                 |                 |            |            | 同意    |          |              |
|                                                      |                                    | 教學業務組承辦人                                   | 謝****  |                   |                 |                 |            |            | 同意    |          |              |
|                                                      |                                    | 教學業務組組長                                    | 黃****  |                   |                 |                 |            |            | 同意    |          |              |
|                                                      |                                    | 教務長(授權核華)/進推部<br>主任                        | 陳****  |                   |                 |                 |            |            | 同意    |          |              |
|                                                      |                                    | 申請簽核作業完成                                   | 謝****  |                   |                 |                 |            |            | 申請審核中 |          |              |
|                                                      |                                    |                                            |        |                   |                 | <b>→</b> 下─歩    |            |            |       |          |              |
|                                                      | Copyright © 2016 岡立<br>~平台雑譜:系統設計組 | 虎尾科技大學。All rights reserved.<br>I-(何服器:開發職) |        |                   |                 |                 |            |            |       | Ve       | ersion 2.0.0 |

 第三步,考試相關文件列印,「文件下載區」可下載列印各項考試文件。論 文題目及考試委員資料如有異動可隨時修改,修改後須重新下載列印考試 文件

| NFU-校務eCare         | =                                               |                                                                                                    |                                                      |                                                                                           |                                                   |                                       |                   |
|---------------------|-------------------------------------------------|----------------------------------------------------------------------------------------------------|------------------------------------------------------|-------------------------------------------------------------------------------------------|---------------------------------------------------|---------------------------------------|-------------------|
| 96.                 | 研究生學位考試                                         | 【申請 [功能代碼: AIS047]                                                                                                    |                                                      |                                                                                           |                                                   |                                       |                   |
| 登出 ( )              |                                                 |                                                                                                    |                                                      | 研究生                                                                                       | 學位考試申請                                            |                                       |                   |
|                     |                                                 | 1 由誌書                                                                                                    |                                                      | 2                                                                                         | 中结政会主                                             | 2 <b>Ži</b> rius                      | 限立社动的             |
| 国人資訊及設定 <           |                                                 | 1. 1. 2011                                                                                                    |                                                      | £.                                                                                        | TOPPEALOX                                         | 0 Savius                              | WATT7962          |
| 武服務 く               |                                                 | <b>注文</b> 爾日                                                                                                    | 中文題目:                                                | 測試                                                                                        |                                                   |                                       |                   |
| R程服務 く              |                                                 | лалы                                                                                                    | 英文題目:                                                | test                                                                                      |                                                   | (英文題目首字母需大寫)                          |                   |
| 線上填報及申請 <           |                                                 |                                                                                                    | 校内外                                                  | 姓名                                                                                        | 職稱                                                | 服務單位                                  | 考試委員資格類別          |
| 鐵學分/論文/離校 《         |                                                 |                                                                                                    | <ul> <li>校内</li> </ul>                               |                                                                                           | -                                                 |                                       | (aHS=5 (Bax_3(AE) |
| 研究生學位考試申請           |                                                 |                                                                                                    | ○校外                                                  | 吴****                                                                                     | 1                                                 | 1                                     | OE OM             |
| <b>季</b> 彙結果查詢      |                                                 | 學位考試委員                                                                                                    | <ul> <li>校内</li> <li>- 校内</li> </ul>                 | 2                                                                                         | 2                                                 | 2                                     | •- o=             |
| 幕校番校宣詞<br>志留及公告考知 《 |                                                 |                                                                                                    | 0 1507h                                              |                                                                                           |                                                   |                                       |                   |
| \$P3812#案           |                                                 |                                                                                                    | <ul> <li>校外</li> </ul>                               | 3                                                                                         | 3                                                 | 3                                     | 0 E 0 M           |
| 個人登入紀錄              |                                                 |                                                                                                    | 0                                                    |                                                                                           |                                                   |                                       |                   |
| 回主頁                 |                                                 | 口試日期及時間                                                                                                    | 2024/07/01                                           | 09:00 ~ 10:00                                                                             |                                                   |                                       |                   |
|                     |                                                 | 口試地點                                                                                                    | 國立虎尾科技                                               | 大學                                                                                        |                                                   |                                       |                   |
|                     |                                                 | ※備註:<br>一、本校傳過士學位考核辦法第六條化國現<br>(一)現在或當任教與、副教授、助授教<br>(二)中央研究院定,現在或當任中央<br>(二)標者博士學位,且在學術上看在成<br>(四)研究領域國統修心性,自我性學術<br>前項第三款、第四款資格之認定基準, | 條相關規定,<br>定:碩士學位<br>授。<br>研究院研究員<br>或屬專業實務<br>由辦理學位授 | 碩士學位考試委員會置委員<br>考試委員,應對修讀碩士學<br>、副研究員、助研究員。<br>,目在學術或專業上著有成<br>予之各系(所)、院務會議或 <sup>1</sup> | 三至五人(含指導教授),<br>位學生之研究領域有專門<br>就者。<br>影位學程事務會議定之。 | 由校長時講之,其中校外委員人數不得少/<br>明研究,並具有下列資格之一: | 铃—人。              |
|                     |                                                 |                                                                                                    |                                                      |                                                                                           | 目储存缩改                                             |                                       |                   |
|                     |                                                 | <b>之</b> 文件下載                                                                                                    |                                                      |                                                                                           |                                                   |                                       |                   |
|                     |                                                 | ○口試委員聘書(有邊框)                                                                                                    |                                                      | ○口試委員聘書(無邊相)                                                                              | E)                                                | ○口試委員審定書                              |                   |
|                     |                                                 | ○ 學位考試評分表                                                                                                    |                                                      | ○學位考試成績表                                                                                  |                                                   |                                       |                   |
|                     | Copyright © 2016 <u>圖立虎</u> )<br>~平台維護:系統設計組~(f | <b>尾科技大學.</b> All rights reserved.<br>伺服器:開發職)                                                                                          |                                                      |                                                                                           |                                                   |                                       |                   |

| NFU-校務eCare      | =      |                                                                                                    |                                                                                       |                                                                                   |                                                      |                                        |                   |          | j.        |
|------------------|--------|----------------------------------------------------------------------------------------------------|---------------------------------------------------------------------------------------|-----------------------------------------------------------------------------------|------------------------------------------------------|----------------------------------------|-------------------|----------|-----------|
|                  | 研究生學位考 | 試申請 [15)修代碼: AIS047]                                                                                                    |                                                                                       |                                                                                   |                                                      |                                        |                   |          |           |
| ан <b>(</b>      |        |                                                                                                    |                                                                                       | <del>या</del> इ                                                                   | R生學位考試申讀                                             | ħ                                      |                   |          |           |
|                  |        |                                                                                                    |                                                                                       |                                                                                   |                                                      |                                        |                   |          | _         |
| 人資訊及設定 <         |        | 1. 申請書                                                                                                    |                                                                                       | 2. 甲語確定表                                                                          |                                                      | 3. 考試相關又件列印                            | /                 | 4. 考試版稿表 |           |
| お服務 く            |        |                                                                                                    | 中文題目:                                                                                 | 测试                                                                                |                                                      |                                        |                   |          |           |
| ERR (            |        | 論文題目                                                                                                    | 英文題目:                                                                                 | test                                                                              |                                                      | (英文題目首字母儒                              | (英文題目首字母需大寫)      |          |           |
| 上項報及中請 《         |        |                                                                                                    | 校内外                                                                                   | 姓名                                                                                | 戰稱                                                   |                                        | 魏單位               | 考试委員資格   | 類別<br>規定) |
| 1993/1002/1882 < |        |                                                                                                    | 校内                                                                                    |                                                                                   |                                                      | 14                                     |                   |          | =         |
| 用充生學位考試申請        |        |                                                                                                    | ○校外                                                                                   | <u>म</u>                                                                          | 1                                                    | 1                                      |                   | 0 E 0    | 四         |
|                  |        | 學位考試委員                                                                                                    | ●校内                                                                                   | 2                                                                                 | 2                                                    | 2                                      |                   | •- 0     | =         |
|                  |        |                                                                                                    | ○ 校91                                                                                 | 0.00                                                                              |                                                      |                                        |                   | 0 E 0    | 四         |
| (華及公告會講) 《       |        |                                                                                                    | ○ 校内                                                                                  | 3                                                                                 | 3                                                    | 3                                      |                   | - 0      |           |
| 「密歴程構案」(         |        |                                                                                                    | 0                                                                                     |                                                                                   |                                                      |                                        |                   | 0_ 0     | -         |
| 人登入紀錄            |        |                                                                                                    | 0                                                                                     |                                                                                   |                                                      |                                        |                   |          |           |
|                  |        | 口試日期及時間                                                                                                    | 2024/09/19                                                                            | 9 🗖 09:00 ~ 10                                                                    | 00                                                   |                                        |                   |          |           |
|                  |        | 口試地點                                                                                                    | 國立虎尾科                                                                                 | 技大學                                                                               |                                                      |                                        |                   |          |           |
|                  |        | 一、本校傳播土學位者傳統法高六條<br>二、本校傳播土學位者傳統法高六條<br>(一) 用任或會任發展。關鍵(<br>二) 一中央研究院院土、現任或會<br>三) 編輯傳土學位、且任學術上<br>(四) 研究编述欄於傳少性、特殊<br>前項第二枚、用四飲資格之認定 | 及第七條相關規定;項土學(<br>山間規定:項土學(<br>助理教授)。<br>任中央研究院研究(<br>著有成就者。<br>生學科或蘭專業實者<br>甚準,由辦理學位力 | 租工學也考試委員會置<br>立考試委員,應對修讀額:<br>戰,副研究員、助研究員、助研究員。<br>第, 目在學術或專業上署補<br>愛予之各系(所),院務會講 | 6員三至五人(合指導<br>上学位学生之研究領<br>写成就者。<br>國際存態(文<br>國際存態(文 | 教授,由校長時請之,其中4<br>域有專門研充,並具有下列資<br>義定之。 | 较外委員人數不得少<br>格之一: | 於一人。     |           |
|                  |        | ○口試委員聘書(有邊框)                                                                                                    |                                                                                       | ○口試委員聘書(無                                                                         | 遺框)                                                  | <b>〇</b> 口試過                           | 委員審定書             |          |           |
|                  |        | ○ 學位考試評分表                                                                                                    |                                                                                       | ○學位考試成績表                                                                          |                                                      |                                        |                   |          |           |
|                  |        |                                                                                                    |                                                                                       |                                                                                   |                                                      |                                        |                   |          |           |

## 12. 於口試日期過後,請點選「下一步」按鈕,將表單結案並前往下一步

### 13. 第四步,填寫考試成績表

| NFU-校務eCare                                | =                                                       |                    |                          |          |        |              |                        | ● 繁體中文    | 登出系統          |
|--------------------------------------------|---------------------------------------------------------|--------------------|--------------------------|----------|--------|--------------|------------------------|-----------|---------------|
| 聖入資料                                       | 研究生學位考試                                                 | 式申請 [功能代碼: AIS047] |                          |          |        |              |                        | • 主頁 > 研究 | 生學位考試中語       |
| ◎ 登出 [ ]                                   |                                                         |                    |                          | 研究生      | 學位考試申請 |              |                        |           |               |
| 主道和                                        |                                                         |                    | <u> </u>                 |          |        |              |                        |           |               |
| i 個人資訊及設定 <                                |                                                         | 1. 申請書             | <u> </u>                 | 2. 申請確定表 | 3.考試相  | 間文件列印        | 4. 考試成績表               |           |               |
| ■ 行政服務 <                                   |                                                         | 學號                 |                          |          |        |              |                        |           |               |
| ₽ 課程服務 <                                   |                                                         | 研究生姓名              | 中文姓名:<br>英文姓名:           |          |        |              |                        |           |               |
| ☑ 線上填報及中請 <                                |                                                         | 聯絡電話               |                          |          |        |              |                        |           |               |
| ■ 畢棄學分/論文/離校 《                             |                                                         |                    | 中文題目:                    | 测试       |        |              |                        |           |               |
| ○ 研究所論文題目登錄 ○ 研究生物の素材を請                    |                                                         | 這又題目*              | 英文題目:                    | test     |        | (英文題目首字母需大寫) |                        |           |               |
| <ul> <li>中型結果查询</li> <li>単位審核查询</li> </ul> |                                                         |                    | 校內外                      | 姓名       | 職稱     | 服務單位         | 考試委員資格類別<br>(請參考備註二規定) |           |               |
| 表單及公告查詢                                    |                                                         | 學位考試委員             | 校內                       | 吴****    | 1      | 1            | -                      | _         |               |
| ▶ 學習歷程檔案 〈                                 |                                                         |                    | 校内                       | 2        | 2      | 2            | -                      | _         |               |
| ■ 個人登入紀錄                                   |                                                         |                    | 12.91                    | 3        | 3      | 3            |                        |           |               |
|                                            |                                                         | 口試日期及時間            | 2024-09-19 09:00 ~ 10:00 |          |        |              |                        |           |               |
| WEIR                                       |                                                         | 口试地路               | 國立虎尾科                    | 技大學      |        |              |                        |           |               |
|                                            |                                                         | 口試成績*              |                          |          |        |              |                        |           |               |
|                                            |                                                         | 考试成績表*             | 淵擇                       |          |        |              |                        |           |               |
|                                            | Copyright © 2015 (\$20,05/2115,3/9, A.lingths reserved. |                    |                          |          |        |              |                        |           |               |
|                                            |                                                         |                    |                          |          |        |              |                        |           | Version 2.0.0 |

14. 同前步驟,送出後可檢視表單資料及審核進度,審核流程完成後即完成學 位考試申請

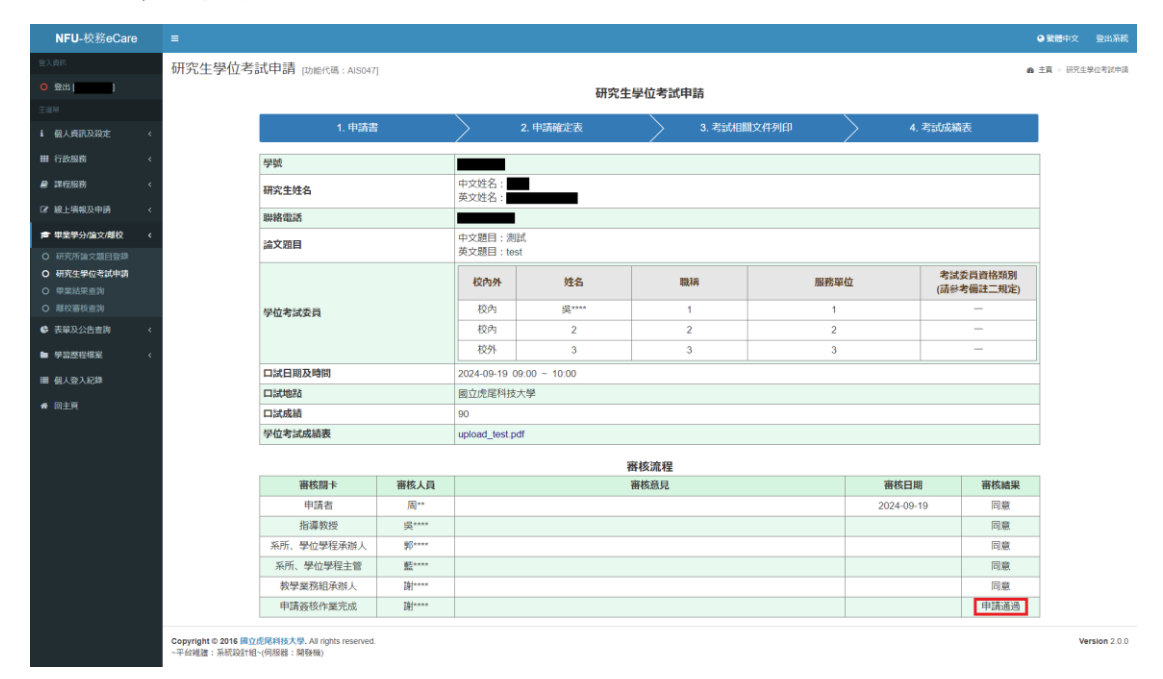